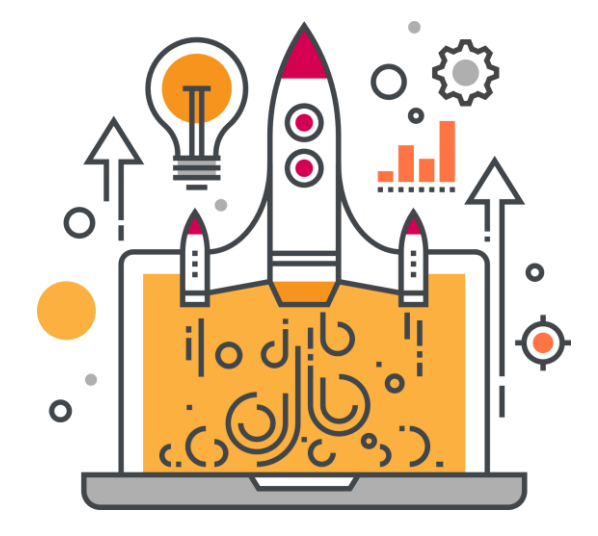

# Job - matching Platform For Foreigners User Manual

(Pre-Registration for Job Fair)

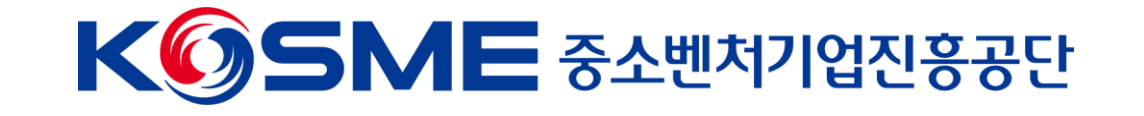

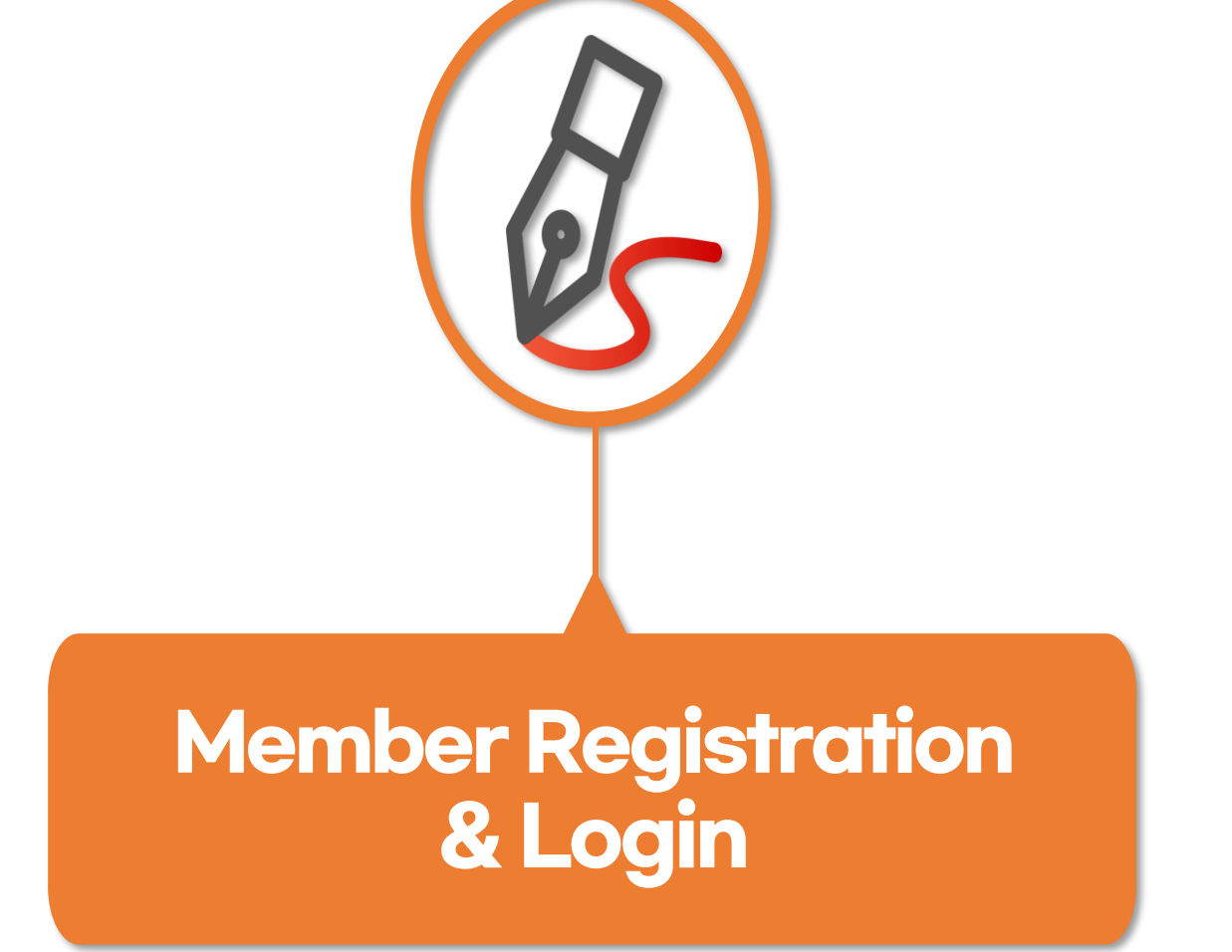

## Member Registration & Login

### **Access Job-matching Platform**

### - ADDRESS: https://job.kosmes.or.kr

\* Choose between this two, ① General Registration (일반 회원가입) ② SNS Registration(SNS 회원가입)

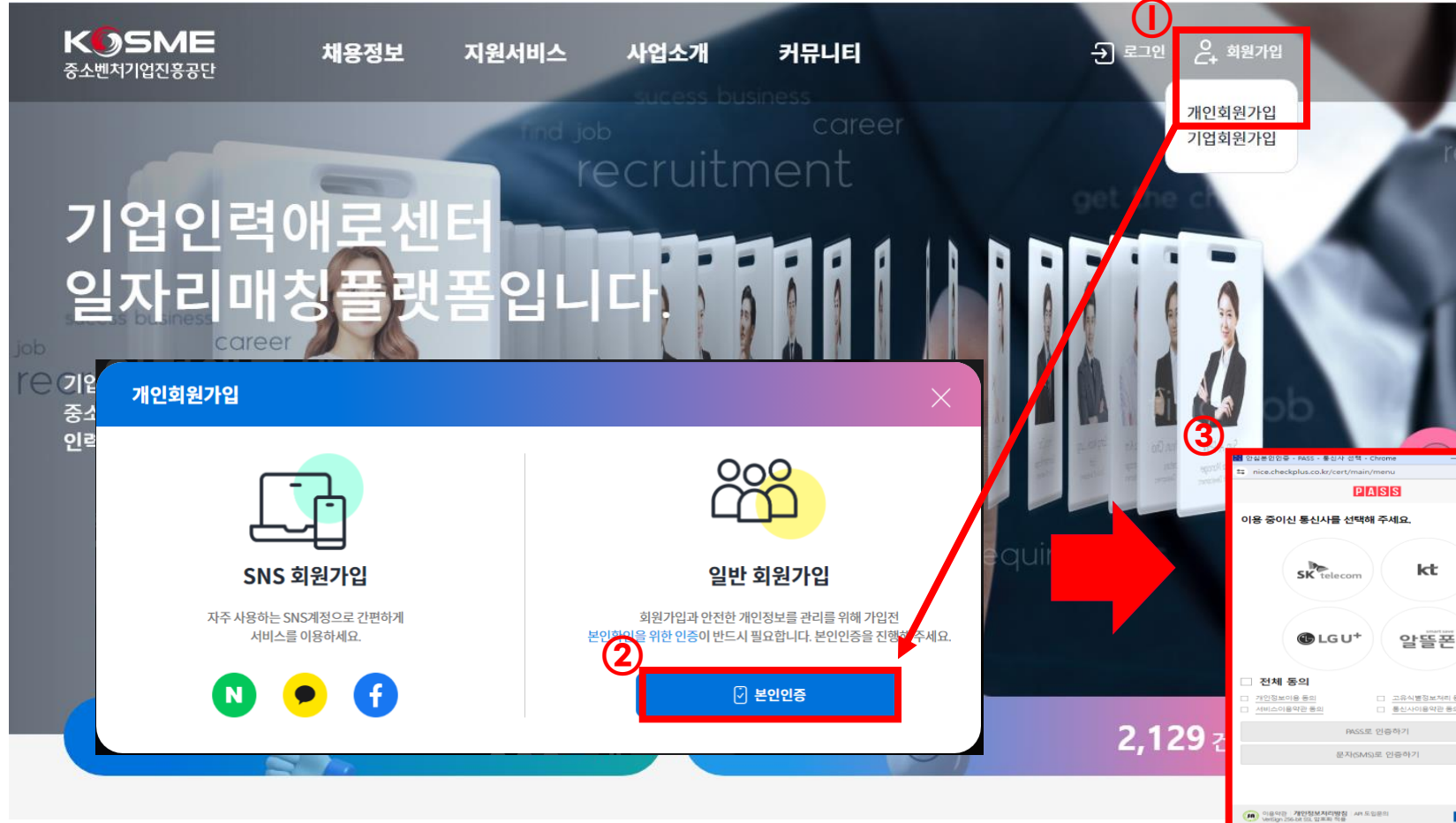

#### 1. General Registration

- Place the mouse in 'Member registration(회원가입)'
   And Click 'Individual member registration(개인회원가입)'
- ② Click on the 'Identity authentication(본인인증)'

문자/SMS)로 이름

방법 OR 코드로 인증하기

PASS앱 설치 및 가입 후 이용이 가능합니다. 앱마켓(구글 플레이스토어 / 애플 앱스토어) 에서 "PASS" 경수

PASS로 인증히

이름

이름 입력

휴대폰번호

인증정보(이름/휴대폰번호)

## ③ Proceed with the Identity authentication of the mobile phone

DASS 2 01 S AL

ASS앱에서 인증완료 시 **자동으로 인증처리**됩니다. 동으로 인증처리가 안될 경우 인증확인 버튼을 눌러주세:

픈 설정에서 PASS앱 말람을 끄셨거나, 입력하신 정보가 하지 약을 경우, PASS앱으로 인증 말람이 전송되지 않습

민종 알람이 수신되지 않을 경우, PASS앱 알람 설정을 나 정화하 정보로 재시도 해주시기 바랍니다.

ASS앱 알람 못 받으셨나요?

DACCON 012 3 012

문자/SMS)로 이국

NICE 1911

## Member Registration & Login

### **Access Job-matching Platform**

- ADDRESS: https://job.kosmes.or.kr

\* Choose between this two, ① General Registration (일반 회원가입), ② SNS Registration(SNS 회원가입)

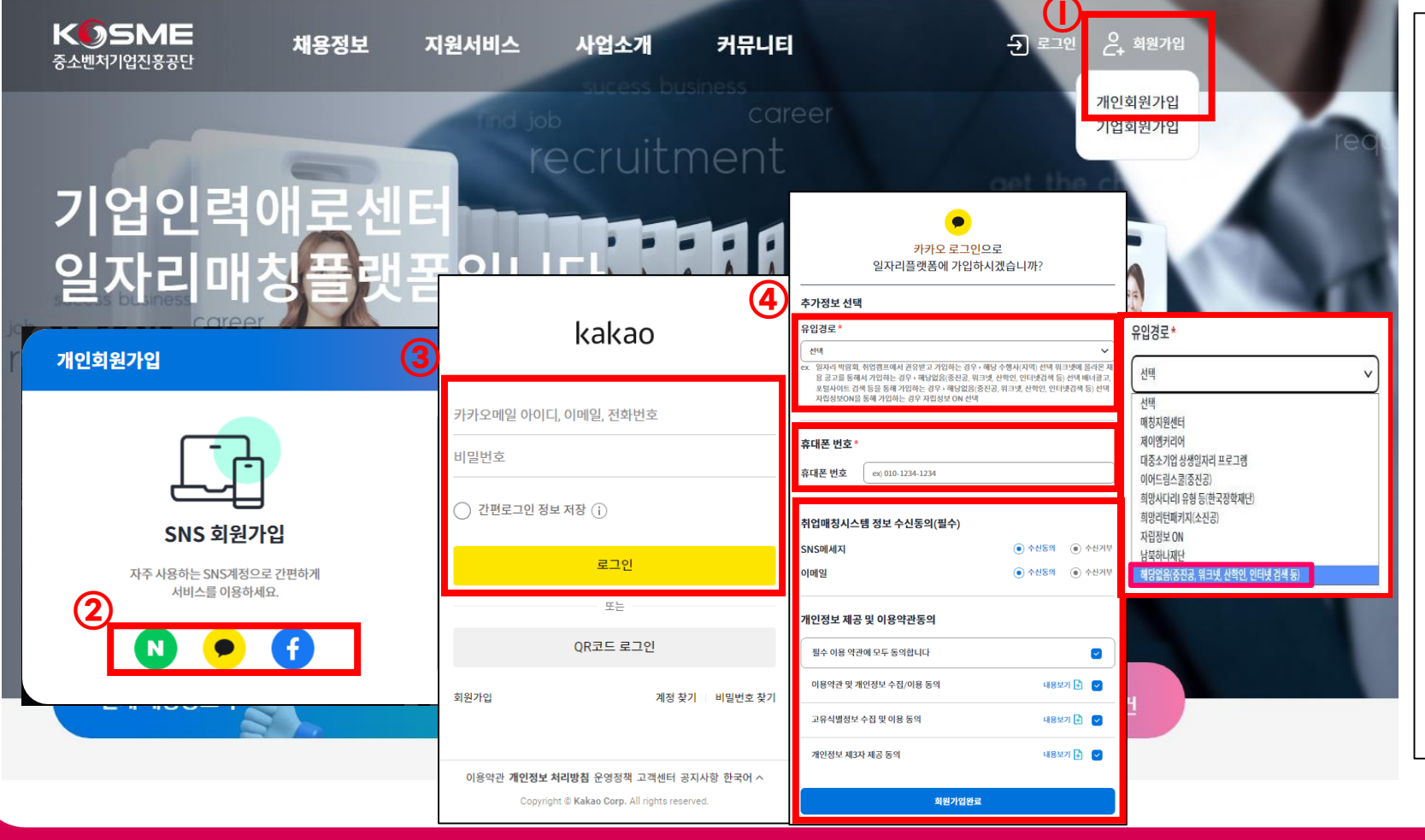

### 2. SNS Registration

- Place the mouse in 'Member registration(회원가입)'
   And Click 'Individual member registration(개인회원가입)'
- ② Sign up for member through SNS account (Naver, Kakao, Facebook)
- ③ Enter SNS ID & Password And Login
- ④ Enter member information & Consent to the provision of personal information
- ⑤ Click 'Member registration Completion(회원가입완료)'

### Member Registration & Login

### **Enter Member Information**

- Enter required information

개인회원 회원가입

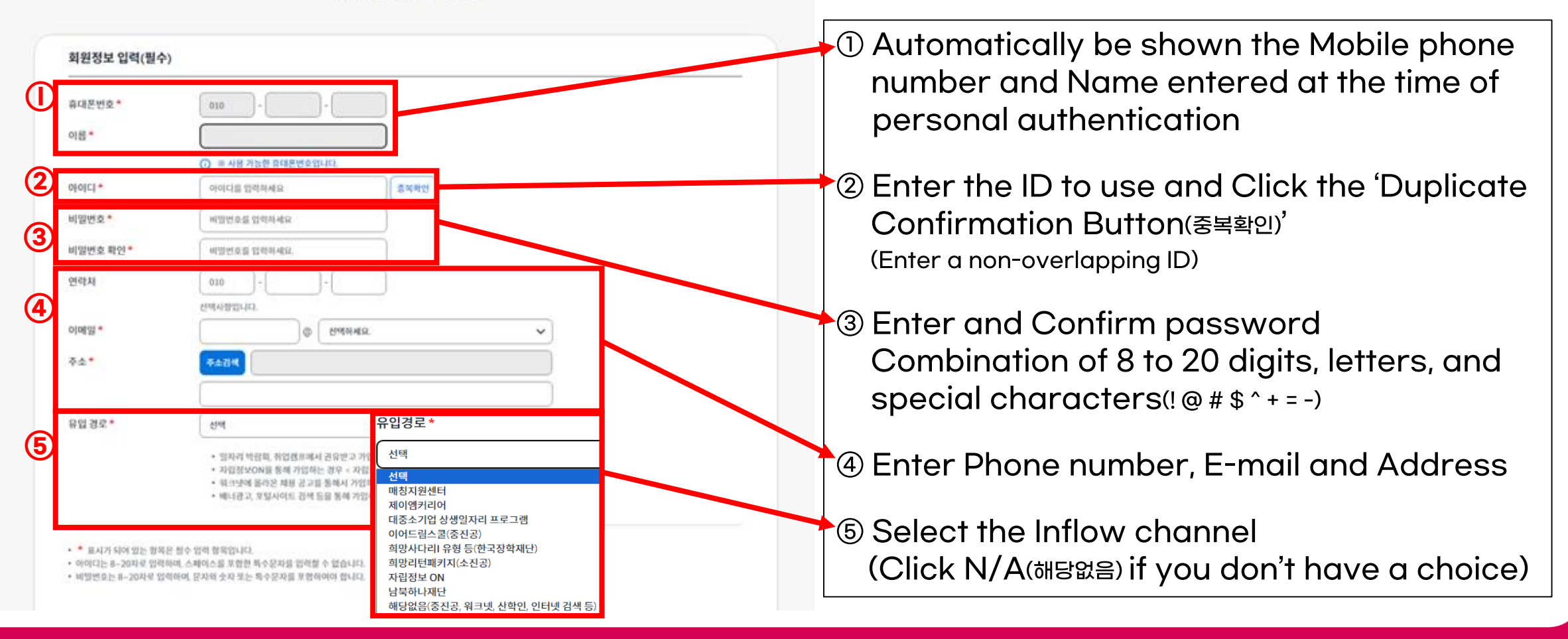

### Member Registration & Login

### **Enter Member Information**

Consent to receive information and the provision of personal information

|     | 취업매칭시스템 정보 수신동의(필수)                                                                                                    |                                                                    |
|-----|----------------------------------------------------------------------------------------------------|--------------------------------------------------------------------|
|     | SNS에시지         ④ 수신동의         ④ 수신거부           이메일         ④ 수신동의         ④ 수신거부                                                                                                    | Consent to receive Job-matching Platform<br>information(Facential) |
| (7) |                                                                                                    | Information(Essential)                                             |
|     | 개인정보 제공 및 이용약관 동의                                                                                                    | - Consent to receive Message F-mail                                |
|     | ☞ 필수 이용 약관에 모두 동의합니다.                                                                                                    | Concentro recorde mecodage, E main                                 |
|     | ♥ 이용약관 및 개인정보 수집/이용 동의                                                                                                    | O Consent to 'The provision of personal                            |
|     | 기업(신용)정보의 제공에 관한 사항                                                                                                    |                                                                    |
|     | <ul> <li>일자리매칭플랫폼 이용자 및 구직자</li> <li>중소기업 지원사업 통합관리시스템 운영기관 등 정부기관, 정책기관</li> <li>* 위크넷, 인크루트 등 취업정보제공서비스기업</li> <li>* 중기부 또는 중진공과 인력지원사업 추진 관련 중소기업 체용지원 협약을 체결한 기관 또는 기업, 수행기관</li> </ul>                                                                                       | information' and 'The terms and conditions of use'                 |
|     | ✓ 고유식별정보 수집 및 이용동의                                                                                                    | ⑧ Click the 'Member registration Completion(회원가입완료)'               |
|     | 고유식별정보 수집 및 이용동의<br>중소벤치기입진흥공단은 서비스의 제공을 위해 다음과 같은 목적으로 고유식별정보(주민등록번호)를 수접하고 있습니다.<br>- 중소기입 인력지원에 관한 사업 (근거 : 중소기입진흥에 관한 법률 시행령 제80조 3향)                                                                                                    |                                                                    |
|     | › 제공받는자:근로복지공단                                                                                                    |                                                                    |
|     | <ul> <li>&gt; 제공반는 XPG 개이정보 이용물접·고용보험 X2 취득의 및 산식의 정보 조함</li> <li>○ 개인정보 제3X 제공 돈의</li> </ul>                                                                                                    |                                                                    |
|     | 중소변치기입진용공단 기입안역에로센터 일자리예청플랫폼은 정보통신망 이용측된 및 정보보호 등에 관한 법률, 개인정보보호법, 통신비밀보호법, 친기<br>통신사업법 등 정보통신서비스제공자가 준수하여야 할 관련 법령상의 개인정보보호 규정을 준수하며, 관련 법령에 의기한 개인정보 치리방침을 정하여 이용자 권역 보호에 최신을 다하고 있습니다. 본 개인정보 치리방침은 일자리예정플랫폼 관련 제반 서비스 이용에 적용되며 다음과 같은 내용을 담고 있습니다.         1. 개인정보 수집 및 이용 현황 |                                                                    |

## Member Registration & Login

Login

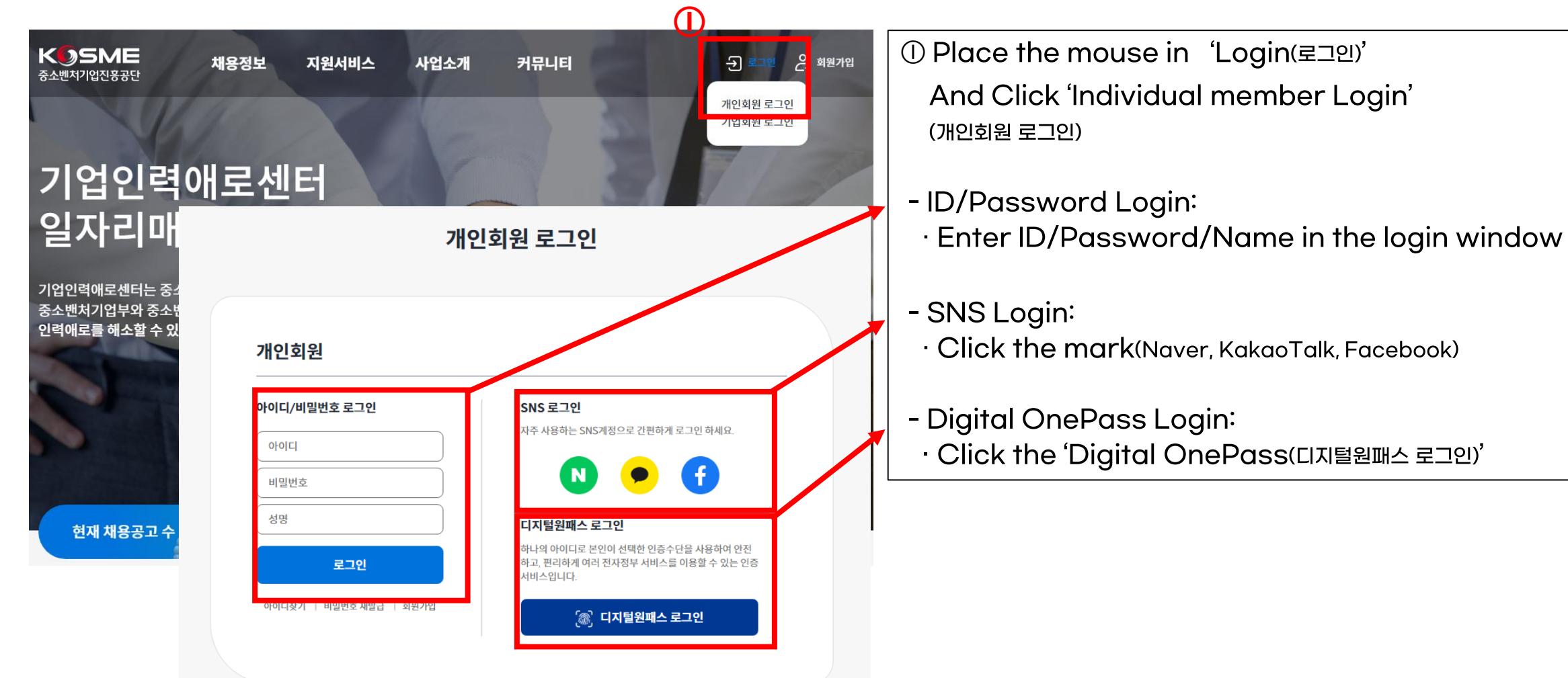

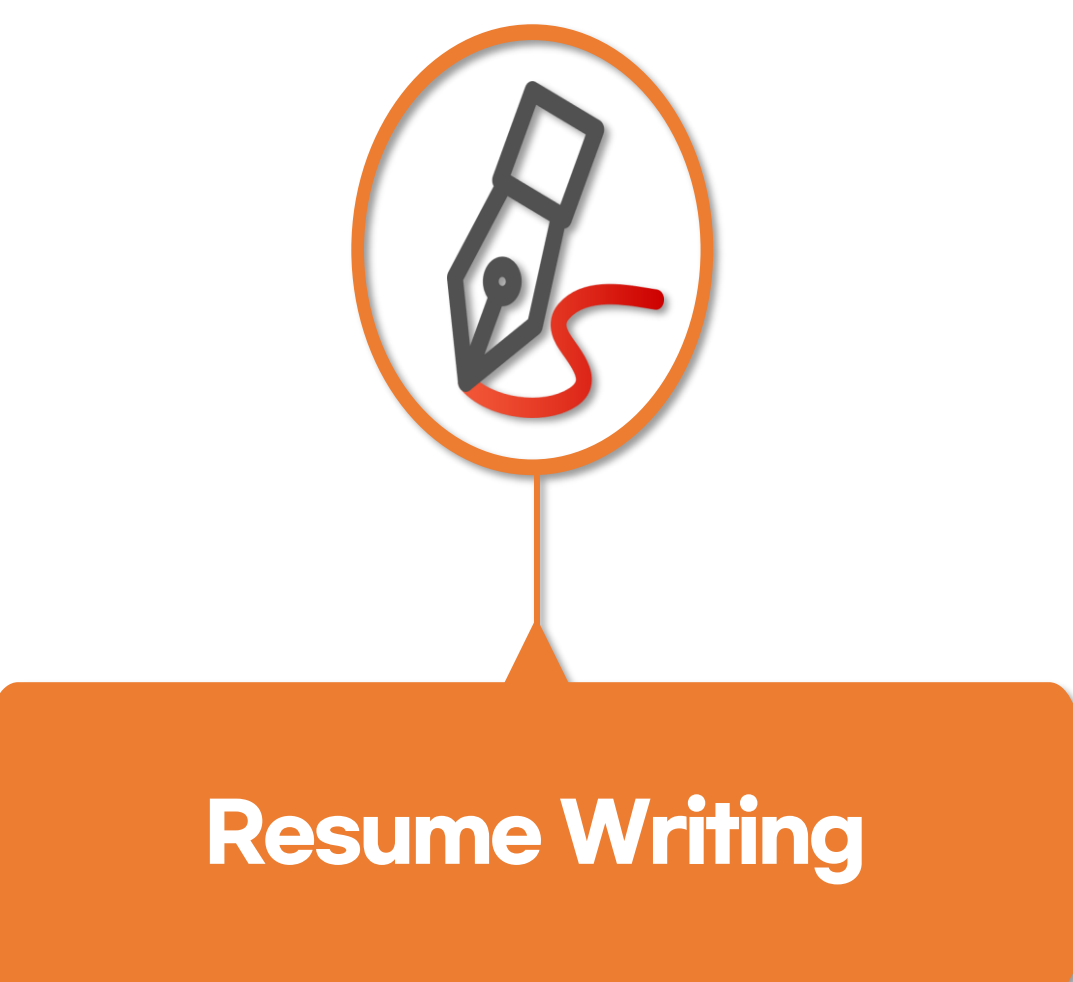

## **2** Resume Writing

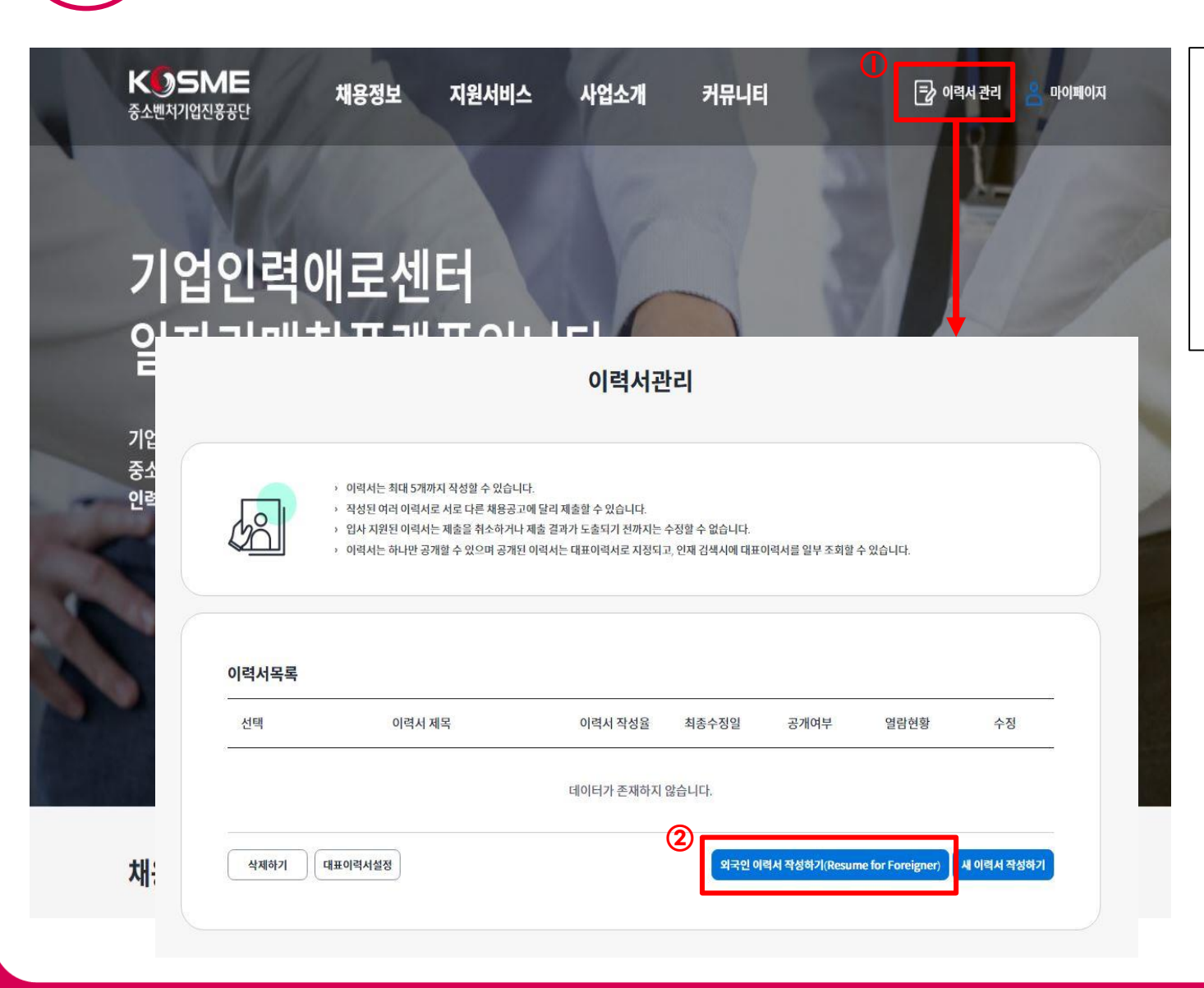

#### ① Click the 'Resume management(이력서 관리)'

## ② Please press 'Resume for Foreigner(외국인 이력서 작성하기)' to write your resume

## 2 Resume Writing

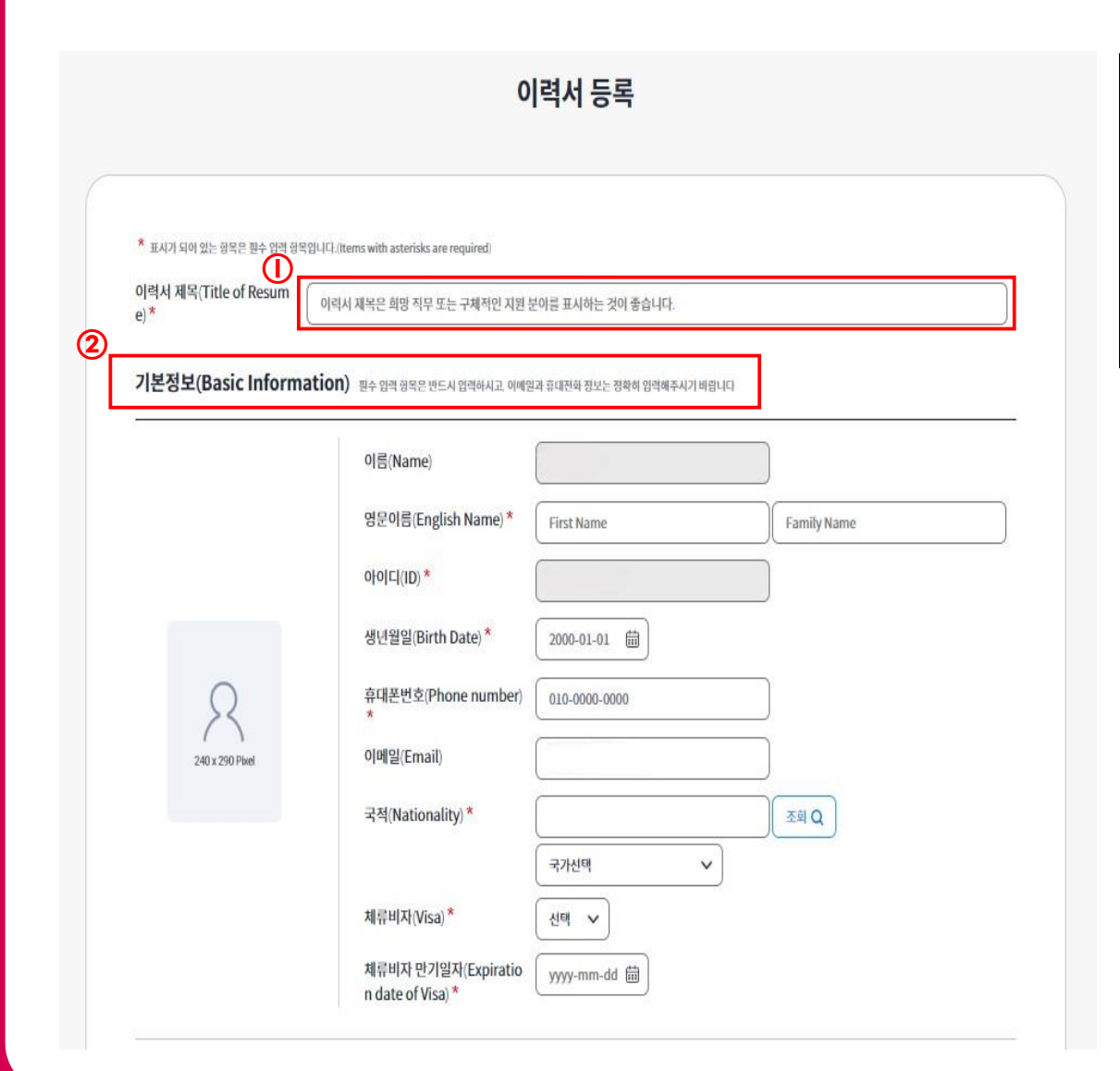

① Write your desired job or specific application area on the title of your resume

2 Write your 'Basic Information' specifically

\* Items with asterisks are required

## 2 Resume Writing

|                       | <u>주소감석</u>                                                                                                    |
|-----------------------|----------------------------------------------------------------------------------------------------|
| 구직자 유형 <sup>*</sup>   | <ul> <li>● 외국인 유학생(Foreign students, Including Graduates)</li> <li>● 일반(General)</li> </ul>                              |
| 참여사업 유형 *             | <ul> <li>일반</li> <li>대중소기업프로그램</li> </ul>                                                                                |
| 이력서 사진(Photo)<br>2    | 업로드 제약 사향 [ 찬체 갯수 : 1 개, 단일 사이즈 : 5 MB, 전체 사이즈 : 5 MB, 파일 타입 : bmp. gif. svg. png. jpg. jpeg. tif. tiff ]<br>가(Add File) |
| 파일추                   |                                                                                                    |
| 파일추                   | 파일 갯수 : 0 개, 사이즈 : 0 Bytes                                                                                               |
| 파일추<br>고유식별정보 수집 및 이용 | 파일 켓수 : 0 개, 사이즈 : 0 Bytes<br>동의(Consent to collect and use unique identification information)                           |

① Check your Address(주소) / Type of Job Seeker(구직자 유형) / Type of participating project(참여사업 유형)

- The above items are shown automatically

#### 2 Register your ID photo

- Upload Restrictions
- The total number of Photo: 1EA
- The total size of Photo: 5MB
- Allowed type of pile: bmp, gif, svg, png, jpg, jpeg, tif, tiff

③ Consent to 'Collect and Use unique identification information'

## **2** Resume Writing

|                 | 8                                                                                                    | 대학구분       | ✓ বিশ্বদ                 | 1                            | ) 전공 (ex)             | 마케팅전공학      | ł         | 학과 * (    | ○초기화 |
|-----------------|----------------------------------------------------------------------------------------------------|------------|--------------------------|------------------------------|-----------------------|-------------|-----------|-----------|------|
| 학기간 <b>*</b>    | থিম 🗸                                                                                                    | a ~)       | 입학 구분                    | <ul> <li>✓)~ [मृ!</li> </ul> | ъ <b>v</b>            | )<br>1      | ~)(       | 졸업 구분     | ~    |
| 업 및 프로젝트        | 프로젝트 URL이 있으면 추                                                                                                   | 가하시기 바랍니   | 다.                       |                              |                       |             |           |           |      |
|                 | 수업 내용 또는 수행한 프로                                                                                                   | 문젝트를 구체적으  | 으로 적어주시기 바람              | 라다.<br>                      |                       |             |           |           |      |
| 외국 대학교 명을 입력하세: | 8                                                                                                    | ाक्        | <u>स</u> ट <b>∨</b> ित्र | 가명                           | ਹਿਤ                   | ex) 마케팅전    | 공학        | 학과        | O초기화 |
| 학기간 *           | ( 년도 v)                                                                                                    | u ~)       | 입학구분                     | ✓)~[9]                       | E <b>v</b>            | )<br>1      | ~)[       | 졸업구분      | ~    |
| 업 및 프로젝트        | 프로젝트 URL이 있으면 추                                                                                                   | 가하시기 바랍니   | IC}.                     |                              |                       |             |           |           |      |
|                 | 우입 내용 또는 주 영변 프로젝트를 구세적으로 적어주시기 바입니다.<br>3<br>경력사항 (Work Experience) 유립범위에서에도 해근 관향표 유럽으로 표시됩니다.<br>기행유무 • 서 • 개별 |            |                          |                              |                       |             |           |           |      |
|                 |                                                                                                    |            |                          |                              |                       |             |           |           |      |
|                 |                                                                                                    |            | র্য গ্র                  | ·명율 입력하세요<br>(               | 9/2                   | ×           | 사세어조      |           | ~    |
| 력사항 (Work Exp   | perience) 해성된 이력서에는 최                                                                                             | 근 근무말을 우선으 | 로 표시합니 지역                | ĺ                            | 시도별 선택                | ~           | 시군구 선택    |           | ~    |
|                 |                                                                                                    |            | 근무?                      | 12*                          | <u>ध</u> न्न <b>र</b> | ) - [ संह 🗸 | 1 v       | ✓ 재직중(0개월 | D    |
| 력유무             | <ul> <li>신입</li> <li>④ 경력</li> </ul>                                                                              |            | 근무역                      | ¢M (                         | ex〉기획개발본부 웹서비스팀       |             |           |           |      |
|                 |                                                                                                    |            | 직급/                      | 직책                           | 우측의 작급/직책 선택 버튼을      | 응 클릭해주세요.   | 직급/직책 선택  |           |      |
|                 |                                                                                                    |            | 담당                       | 업무/직무                        | 구체적인 업무 또는 프로젝트       | 내에서 수행한 내용을 | 자세히 입력하시기 | 바랍니다.     |      |
|                 |                                                                                                    |            |                          |                              |                       |             |           |           |      |

#### ① Enter your Education background

- ① -1. University in Korea
- ① -2. Overseas University

#### ② Enter your Work Experience

- If you don't have any work experience
  - → Press 'Newbie(신입)'
- If you have work experience
  - → Press 'Experienced person(경력)'

#### ③ Write about your career in detail

- Write only those who press 'Experienced person(경력)'

## **2** Resume Writing

|                      |                                  |                    |                                        | 0                            |                                                | (+)                                        |                      |
|----------------------|----------------------------------|--------------------|----------------------------------------|------------------------------|------------------------------------------------|--------------------------------------------|----------------------|
| 자격증<br>(Certificate) | 컴퓨터 활용능력<br>(Computer<br>Skills) | 수상경력<br>(Awards)   | 교육 수료사항<br>(Completion of<br>Training) | 어학능력<br>(Language<br>Skills) | 봉사활동 및<br>주요활동<br>(Volunteering<br>Experience) | 포트폴리오 및<br>청부서류<br>(Add<br>Portfolio&File) |                      |
| 어학능력 작성된 이력          | 서예는 어학능력과 어학시험 성격                | id의 최근 취득일 순으로 표시합 | ua                                     |                              |                                                | ( िक्रंगके                                 |                      |
| 한국어 구사 수준            | <u>전</u> 택 ,                     | 희망근무조건(De          | sired Working Co                       | nditions) 희명근무조              | 건물 설정하면 AI에 의한 추천 공고                           | 등 보다 더 활발한 구작활동을 할 수 있습니                   | -IC-                 |
| (TOPIK 기준)           |                                  | 근무형태(Work Type     | )* (✓) 정규직(Full-1                      | lime) (고) 계약적(Inte           | em)                                            |                                            |                      |
|                      | ( ± 4018                         | 근무지(Work Place)    | * 지역 선택                                | ✓                            | ·                                              |                                            | +                    |
| 추가 구사언어 *            | 외국이명                             | 희망 직종              |                                        |                              |                                                |                                            | ি শ্বন্              |
| <b>어학시험</b> 작성된 이력   | ( <b>3</b> )<br>서에는 어학능력과 이학시!   | 자기소개서(Self         |                                        |                              |                                                |                                            | <b>田田田本 . (6 9</b> 1 |
| 어학시험                 | 공인시험                             | 기본서식 - 물릴          | + 12pt + ↓                             | 1.2 - U B I                  | U Ŧ X' X, 17, 19,                              |                                            |                      |
| 취득일                  | 년도                               |                    |                                        |                              |                                                |                                            |                      |
|                      |                                  |                    |                                        |                              |                                                |                                            |                      |
|                      |                                  |                    |                                        |                              |                                                |                                            |                      |
|                      |                                  |                    |                                        |                              |                                                |                                            |                      |

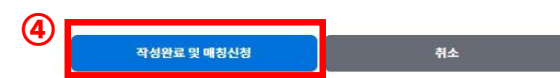

① Press your 'Options(선택사항)' and Write it down in detail

- Multiple options can be selected
- The level of speaking Korean(한국어 구사 수준, TOPIK) is only mandatory

② Select your 'Desired Working Conditions(희망근무조건)'

- Work Type: Choose between this two(Full time or Intern)
- Work Place: Choose one in the box
- Desired job: Describe the desired job briefly

③ Write down your 'Self Introduction(자기소개서)' in detail

④ Press "Completion and application of matching(작성완료 및 매칭신청)" after writing all the requirements

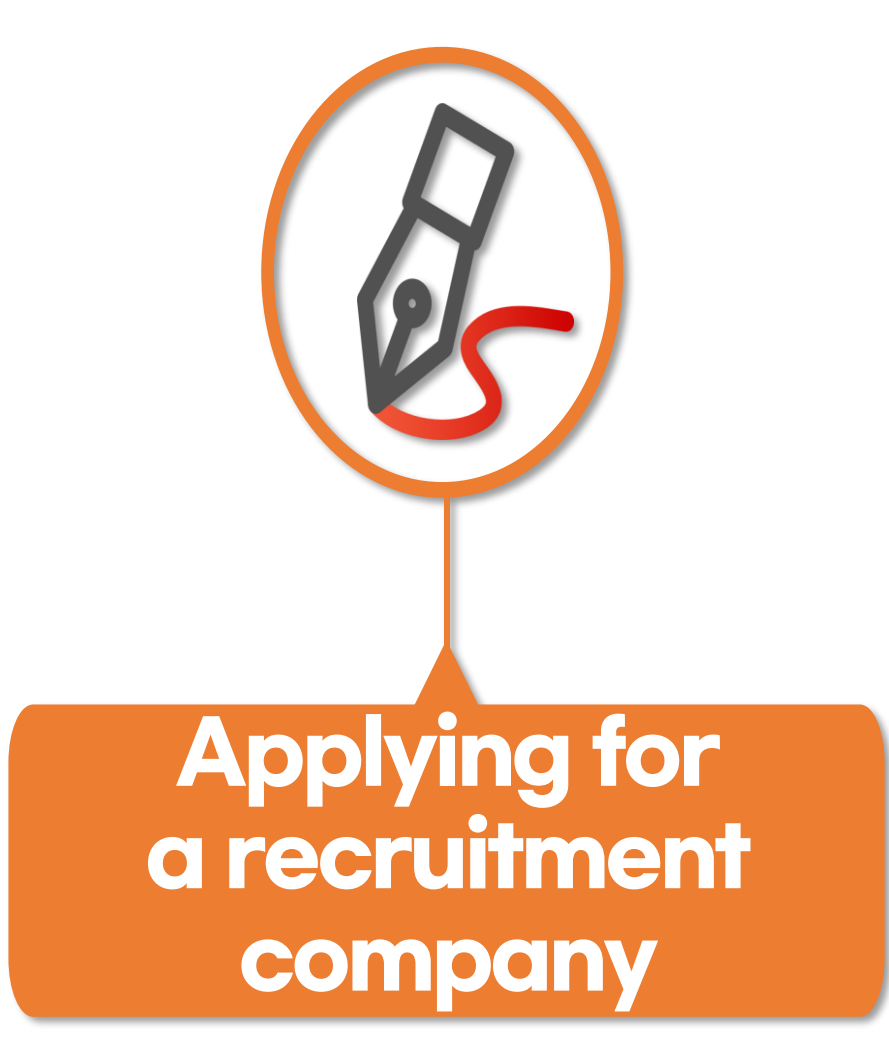

### **3** Applying for a recruitment company

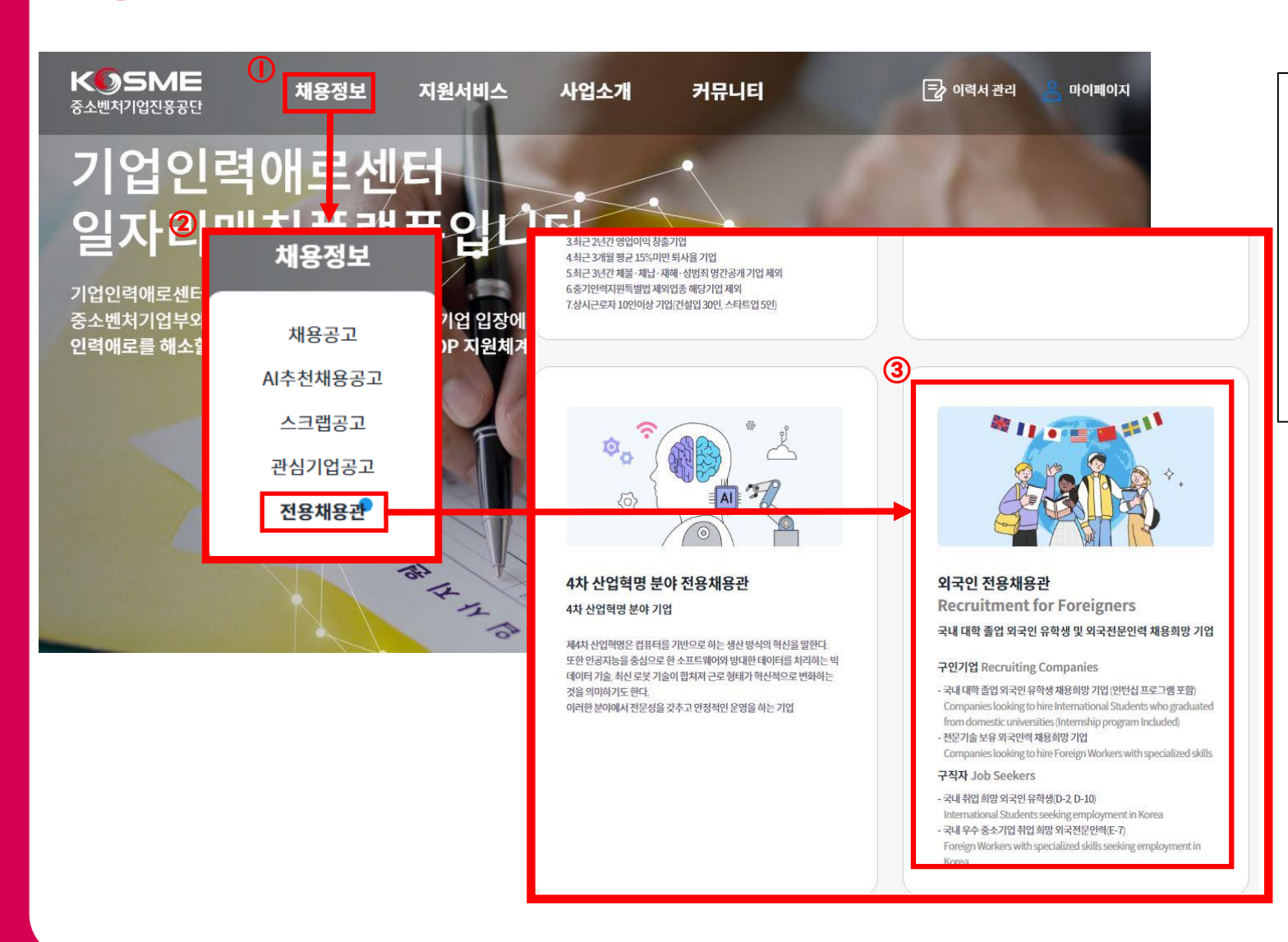

 Place the mouse in 'Recruiting Information(채용정보)'

② Press on 'The exclusive recruitment(전용채용관)'

③ Press 'Recruitment for Foreigners(외국인 전용채용관)' in the exclusive recruitment

### Applying for a recruitment company

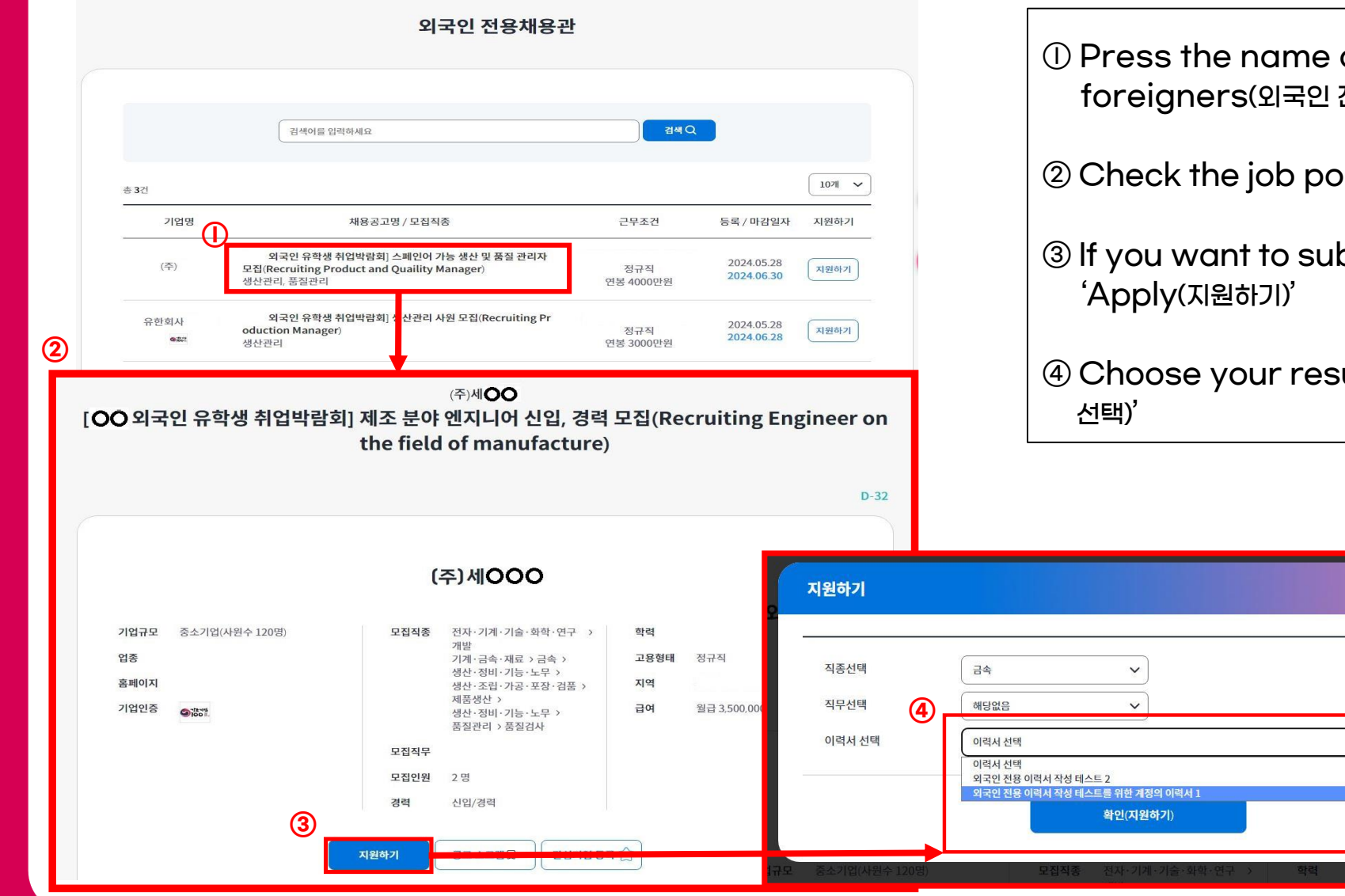

① Press the name of the job posting at 'Recruitment for foreigners(외국인 전용채용관)'

② Check the job posting of the selected company

- ③ If you want to submit your resume, press the button of 'Apply(지원하기)'
- ④ Choose your resume on 'The Selection of Resume(이력서 선택)'

KOSME 중소벤처기업진흥공단

# Thank You We are supporting for your K-Dream